# GAS PRESSURE AND TEMPERATURE RELATIONSHIPS

#### Name \_

Section\_\_\_

Log on to the Internet. Type the following address into the location-input line of your browser:

#### https://media.pearsoncmg.com/bc/bc\_0media\_chem/chem\_sim/kmt/KMT.php

The simulation will open to an image of a volume of gas at a particular temperature and pressure in a container on a hotplate, which is quickly replaced with a new screen with an Overview page. You are welcome to read the Overview Page, and by clicking on the Learning Outcomes tab near the top of the display, you may read the Learning Outcomes Page. After reviewing these two pages click on the Experiment tab. When the screen changes the page will show two buttons: Run Demonstration button and Run Experiment button. You are welcome to click on the Run Demonstration button, but the instructions below are for the Run Experiment button. After clicking on the Run Experimental button the screen will look like Figure I.

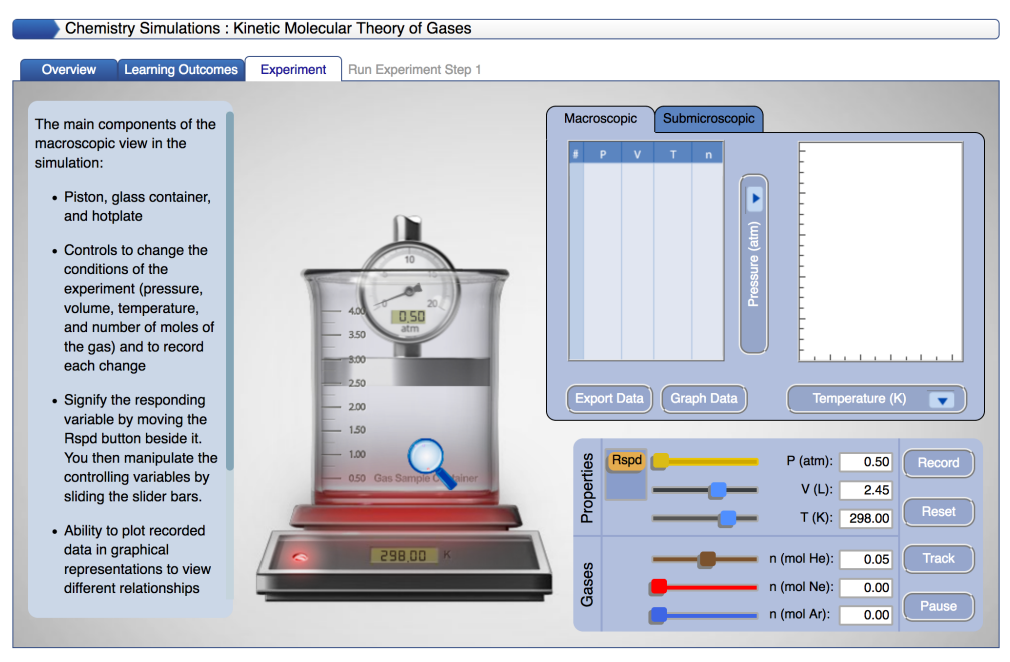

Figure I.

Problem Statement: How are the pressure and temperature of a gas sample related?

## I. Data Collection:

A. Open the Gas Law Simulation program and observe and describe, in the space below, the activity in the Gas Sample window. Consider using some or all of the following terms in your description: particles, atoms, molecules, collisions, speed, energy, force.

Atoms/particles are moving around the container (in straight-line motion), colliding with other atoms/particles and with the walls of the container. The atom's/particle's speed and direction changes when colliding with another atom/particle, but only the direction changes when colliding with the walls of the container. When colliding with another particle the kinetic energy of the particles change, so the energy changes with collisions between particles, but the total energy is conserved. The force of the collision with the walls of the container accounts for the pressure exerted by the gas.

B. One of the objects in the window is colored differently than the others. Enable the tracking function and trace the path of a particle from one side of the screen to the other in the space below. Explain any changes in speed or direction that you observe.

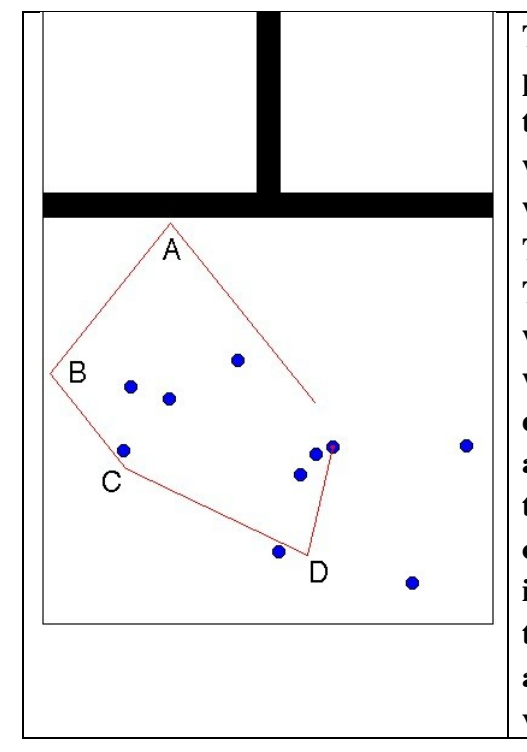

The particle collides with the wall of the container at point A and changes direction, however the velocity of the particle does not change with the collision with the wall of the container. The same behavior is observed when the particle collides with another wall at point B. There is a change in direction, but not in the velocity. The velocity is the same before the collision with the wall at point B as the velocity after the particle collides with the wall. However, at point C both the particle's direction and velocity change when colliding with another particle. This behavior is observed a second time at point D. The particles direction and velocity change when colliding with the particle. It is also interesting to note that in collisions at point C and D, the direction shift is not as predictable or as symmetric as the collisions at points A and B. Also the change in velocity that occurs at points C and D are different.

C. Record the values for pressure, volume and temperature on the digital read-outs of the Controls window.

# After clicking on the Reset button the digital read-outs are: P(pressure) = 0.50 atm V (volume) = 2.45 L

n (mole) = 0.05 mol (of He)

T (temperature) = 298 K

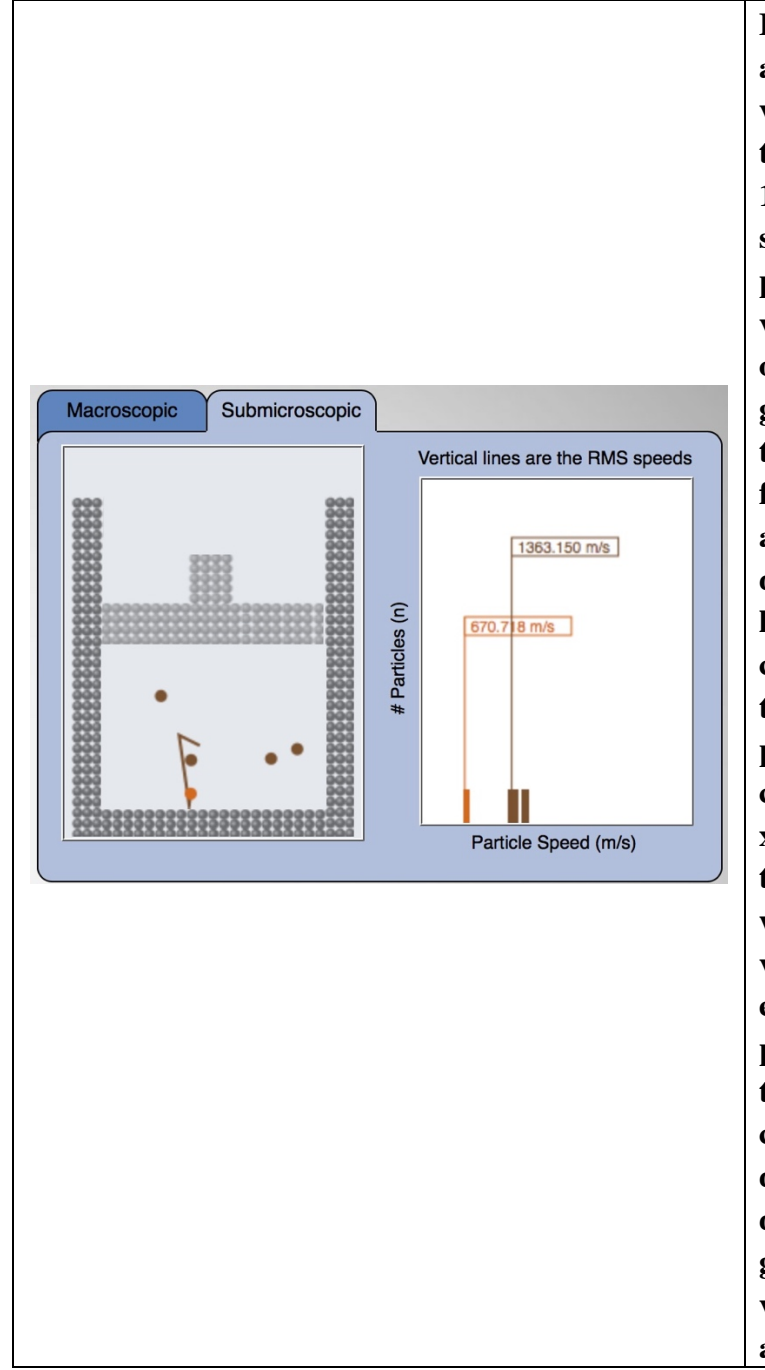

In the window on the right, bars are used to represent the different velocities of all of the particles in the sample. The velocity of 1363.150 m/s is the root-meansquare (RMS) velocity of all of the particles in the sample. The velocity of 670.718 m/s is the speed of the particle being tracked in the gas sample. When particles collide their velocity change, so the bars fluctuate in height and in position along the x-axis. When the height decreases that means a particle no longer has that velocity (it has collided with another particle). If the height increases that means a particle now has that velocity after colliding with a particle. Along the x-axis are different velocities, so the bar for a particular particle will move from different velocity value to a new velocity value after every collision with another particle. It is interesting to note that with ten particles in the container there are usually 7 to 10 different bars representing 7 to 10 different velocities. So particles of a gas do not have the exact same velocity at all times, the velocity of a sample of gas particles has a

| range, with some particles moving |
|-----------------------------------|
| slowly and other particles moving |
| rapidly.                          |

Click the Pause button and sketch and label the graph in the space below.

Watching the Velocity Window, the bars are constantly changing indicating that the distribution of the particles velocities is constantly changing in the sample. Each change occurs when particles collide with each other. A particle's velocity remains constant until it collides with another particle.

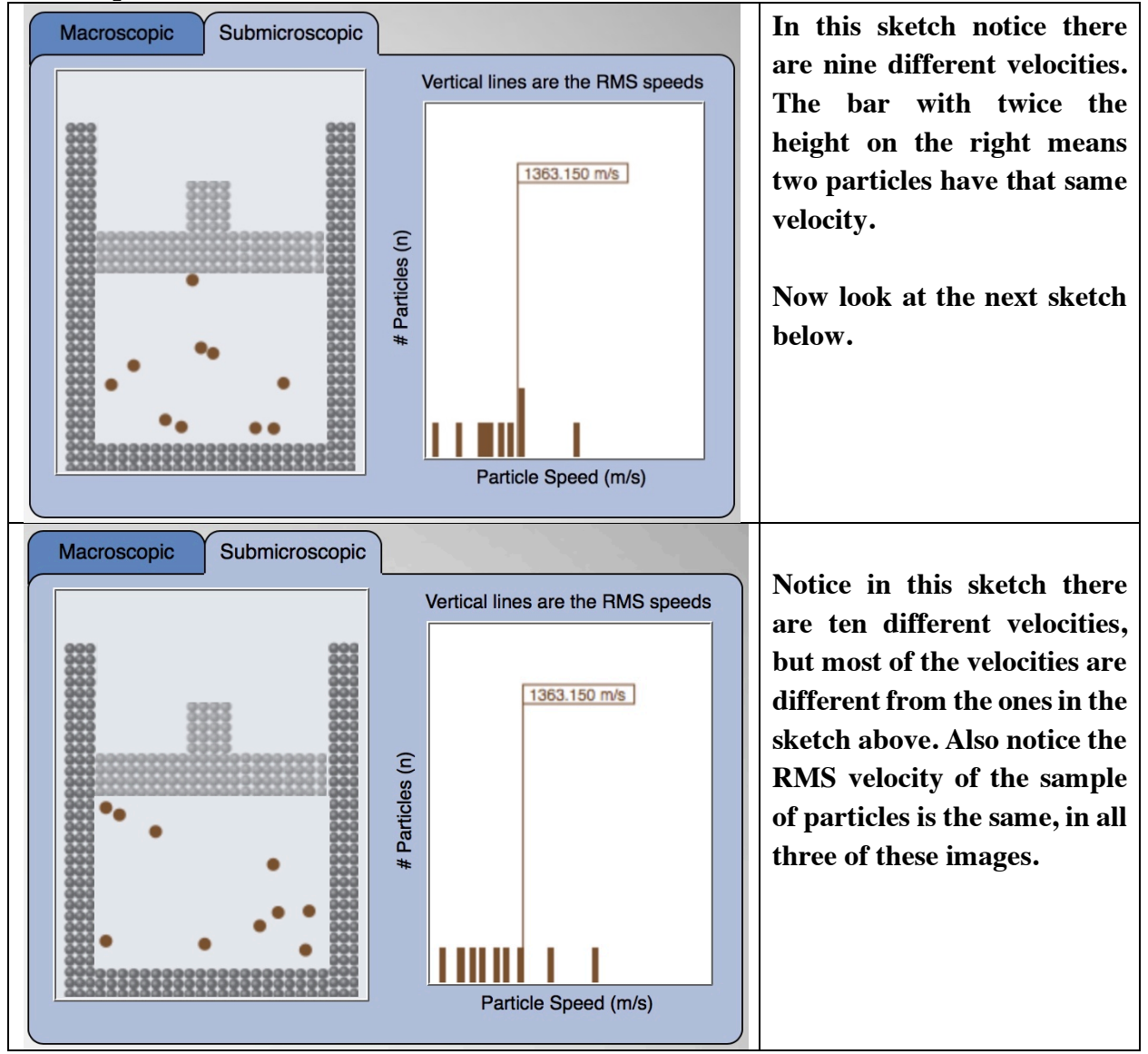

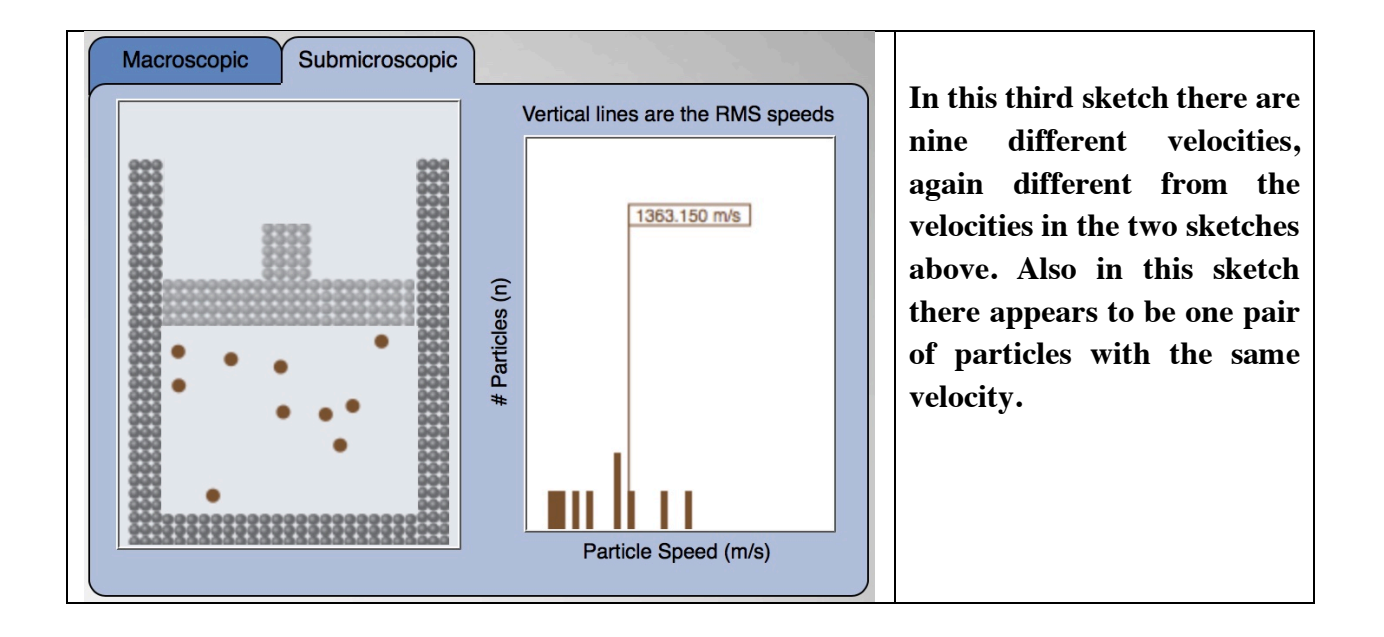

- E. Using the controls in the Control Bar window, fix Pressure as a dependent variable by clicking on its radio button. Change the temperature of the container using the temperature slider bar and observe what happens to the pressure of the system as the number of moles of gas and volume of the gas are held constant.
  - i) Describe your observation about the relationship of pressure and temperature. Also describe the behavior of the particles in the container as you change the temperature sliderbar.

As the temperature decreases the pressure of the gas inside the container decreases. The particles in the containers are moving more slowly at the lower temperature. As the temperature is decreased it is observed that in the Velocity Window the particle velocities are changing much more slowly. The bars are going up and down and moving left and right more slowly.

ii) While changing the temperature sliderbar how is the average speed of the particles in the container affected? (Answer in a complete sentence.)

As the temperature is lowered the average velocity of the collection of particles decreases. This results in fewer collisions with the walls of the container. Since the particles are slowing down, the number of particles with lower velocity increases, and the number of particles with high velocity decreases, this produces the observed change in the particle distribution and in the observe drop in the average velocity of the collection of particles. Also fewer collisions with other particles causes a decrease in the change in velocity for each particle, producing the decrease in the change in the distribution of velocity.

iii) Provide an explanation, in terms of the particles and their behavior, that explains why the

pressure changes as a result of changing the temperature of the container.

Additionally, because the particles are moving more slowly the average force of the collision between a particle and the wall of the container is also smaller. There are fewer collisions with the walls, and less forceful collisions. This results in the observed drop in pressure in the container.

F. Collect five additional observations of pressure/temperature relationships and record all of your data in the following table.

| $(\text{mor}_{\text{He}} = 0.05 \text{ and } V = 2.45 \text{ L})$ |                 |  |
|-------------------------------------------------------------------|-----------------|--|
| Pressure (atm)                                                    | Temperature (K) |  |
| 0.60                                                              | 360             |  |
| 0.50                                                              | 300             |  |
| 0.40                                                              | 240             |  |
| 0.30                                                              | 180             |  |
| 0.20                                                              | 120             |  |
| 0.10                                                              | 60              |  |

Data Table  $(mol_{He} = 0.05 \text{ and } V = 2.45 \text{ L})$ 

#### II. Data Analysis:

What patterns are shown in these data? It might be helpful to graph the data. Try to come up with an algebraic equation that expresses the pattern you found.

The pattern in the data shows that as the temperature increases the pressure increases. There is a direct relationship between temperature and pressure. Below is a graph of pressure versus temperature for the data above.

Mathematically we can summarize the relationship as,

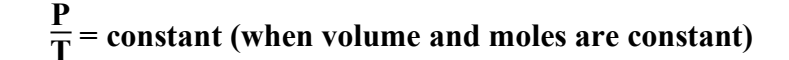

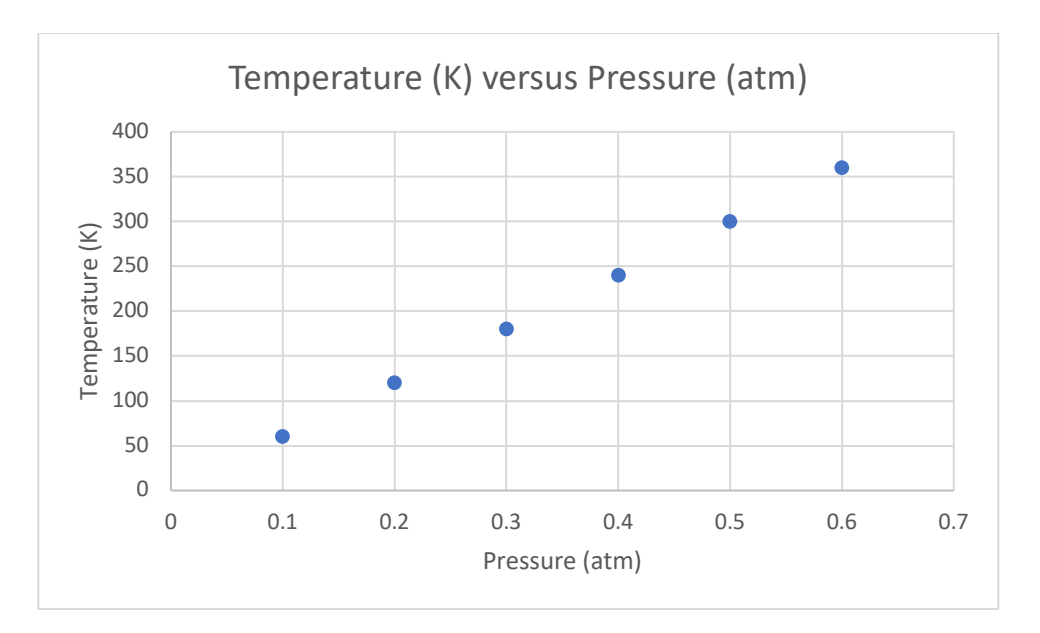

| Pressure (atm) | Temperature (K) | $\frac{P}{T}$ |
|----------------|-----------------|---------------|
| 0.60           | 360             | 0.0017        |
| 0.50           | 300             | 0.0017        |
| 0.40           | 240             | 0.0017        |
| 0.30           | 180             | 0.0017        |
| 0.20           | 120             | 0.0017        |
| 0.10           | 60              | 0.0017        |

 $\frac{P}{T} = 0.0017 \frac{atm}{K}$  (when volume and moles are constant)

## III. Interpretation and Conclusions:

A. How are the pressure and temperature of a gas sample related?

# Pressure is directly related to the temperature of a gas. As the temperature of a container increases the pressure increases, while the volume and moles of gas remain constant.

B. Mental Model - Draw a picture(s) that explains how the pressure and temperature of a gas sample are related at the level of atoms and molecules, and that illustrates the observations you made in the experiment. In words, explain how your picture(s) illustrate(s) this relationship.

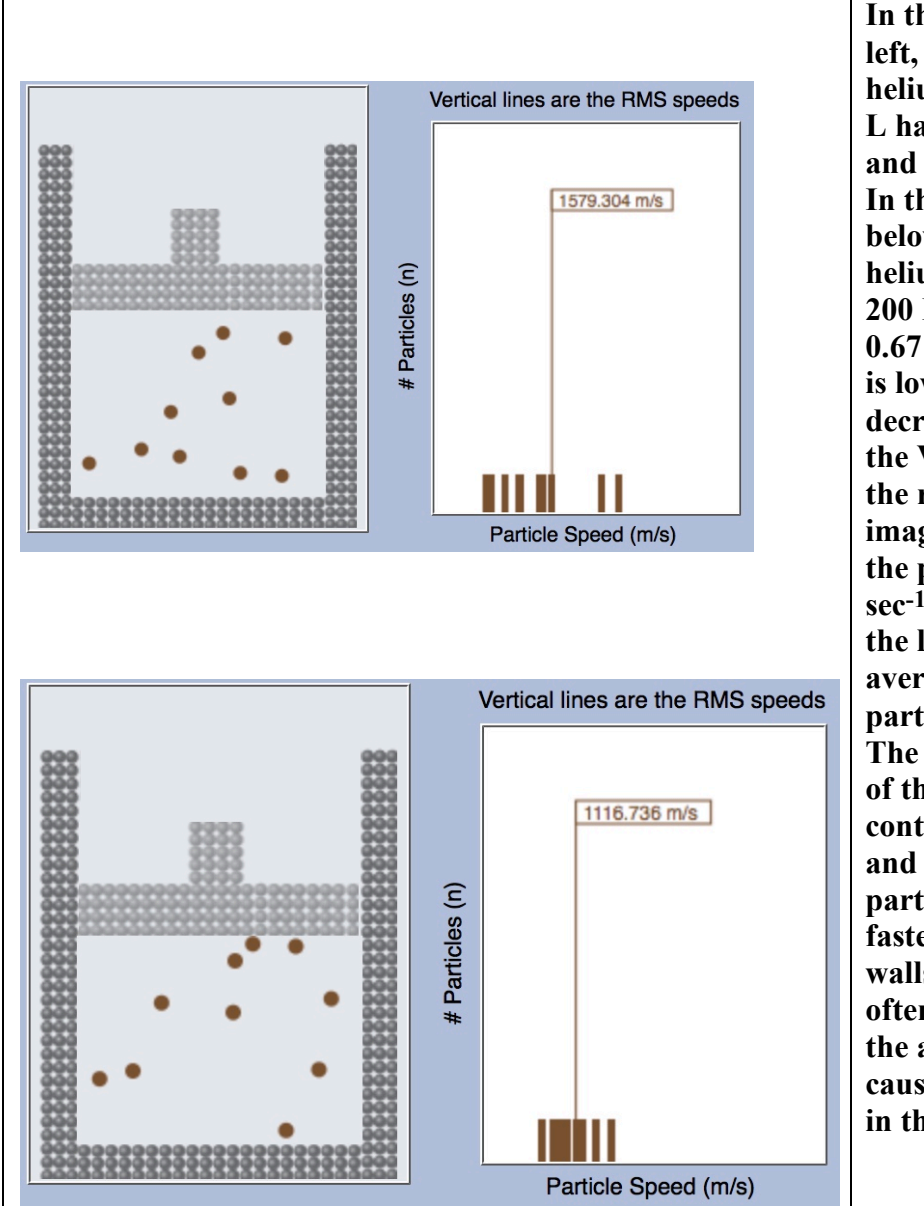

In this first diagram, on the left, a sample of 0.10 mol of helium in a container of 2.45 L has a temperature of 400 K and a pressure of 1.34 atm. In the second container, below, the same sample of helium is at a temperature of 200 K and the pressure is 0.67 atm. As the temperature is lowered the pressure decreases. When we look at the Velocity distribution, in the right portion of the first image, the average velocity of the particles is 1579 meters sec<sup>-1</sup>. In the image below, at the lower temperature, the average velocity of the particles is 1117 meters sec<sup>-1</sup>. The higher average velocity of the particles, in the container at constant volume and moles of gas, mean the particles at 400 K are moving faster, colliding with the walls of the container more often, and collisions are on the average more forceful, causing the pressure exerted in the container to increase.

C. Using your data, predict the pressure of a gas sample at a temperature of 10 Kelvins. Show how you made your prediction.

 $\frac{P}{T}$  = constant (when volume and moles are constant.)

From Part II. We concluded that

$$\frac{P}{T} = 0.0017 \,\frac{atm}{K}$$

assuming we have a container at the same volume and number of moles of gas as was in the container that we made our measurements in I. F.

$$\frac{P}{T} = 0.0017 \frac{atm}{K}$$

$$P = 0.0017 \frac{atm}{K} \cdot 10 \text{ K} = 0.017 \text{ atm}$$